# Personnel Records Review: Inventory and Verification of your OMPF and ESR

This user aid provides steps to help you perform a thorough review of the human resource (HR) information contained within your Official Military Personnel File (OMPF) and Electronic Service Record (ESR).

- OMPF contains electronic images of documents generated throughout your career, from time of entry until final separation. It is your official military personnel record.
- ESR contains electronic data entered directly into the system or obtained from other Navy systems.

Do NOT be intimidated by the number of pages in this user aid. The entire review process will take approximately one hour and will pay big dividends in the end! Read the instructions completely (including navigation tips) before starting your inventory review.

#### INTRODUCTION

A listing of applications and systems that together comprise your personnel record includes:

- Official Military Personnel File (OMPF)
- Electronic Service Record (ESR) and ESR Afloat
- Electronic Training Jacket (ETJ) and ETJ Afloat
- Joint Service Transcript (JST)
- Physical Readiness Information Management System (PRIMS)
- Performance Summary Record (PSR)
- Systems used by specific warfare communities, such as Relational Administrative Data Management (RADM) and Advanced Skills Management (ASM).
- Systems that pertain to or document your ability to deploy, such as Individual Medical Readiness (IMR) and Personnel Tempo (PERSTEMPO).

#### **Important Notes:**

- Review OMPF and ESR annually, and at least 12 months prior to key career events, including reenlistment, advancement/promotion, and orders negotiation.
- Review your PSR annually and at least 12 months prior to key career events, including Selection Board review.
  - The Performance Summary Record (PSR) is a three-part report accessed via BUPERS Online (BOL) that summarizes your professional history, performance history, and personal decorations.
- OMPF and PSR (along with your Letter to the Board) are provided for Selection Board Review.
- OMPF, ESR, and PSR are separate and distinct systems. Never take for granted that information contained in one system is shared by the other two.

#### NAVIGATION

# 1. Navigating your Official Military Personnel File (OMPF) via OMPF-My Record

• Using CAC and CAC-enabled computer with internet access, log into BUPERS Online (BOL) at <a href="https://www.bol.navy.mil">https://www.bol.navy.mil</a>. Choose the DOD ID CA-XX certificate, not email.

• On the BOL Applications Menu page, scroll down and click <u>Official Military Personnel File (OMPF) - My Record</u>. Follow the prompts to view your OMPF documents.

**Navigation Tip:** The list of documents in your OMPF can appear overwhelming. The best way to organize your document review is to view documents assigned to a specific Field Code and then sort by date.

- Enter the desired Field Code, click the "Filter" button and select the word "Contains" (for example, entering Field Code 35 results in a display of all performance evaluations and fitness reports accepted into your OMPF).
- Once filtered by Field Code, click the column heading "Document Date" to sort OMPF documents in ascending or descending order. (This action will quickly reveal missing documents.)
- To prepare for an Enlisted Selection Board Review, sort OMPF by Field Codes 30 through 38 and then verify the accuracy and completeness of documents displayed.
- Reference MILPERSMAN 1070-080 for a complete list of OMPF Field Codes.
- Use the "e-Submission Documents" tab to view information about documents pending acceptance into your OMPF.
   IMPORTANT: For documents indicating a "Pending" or "Rejected" status, contact the personnel support organization that submitted the documents for assistance. Coordinate with your Command Pay and Personnel Administrator (CPPA) for additional support.

#### 2. Navigating Your Electronic Service Record (ESR) Self Service account

- Using CAC and CAC-enabled computer with internet access, log into ESR at <a href="https://www.nsips.navy.mil/">https://www.nsips.navy.mil/</a>. Choose the DOD ID CA-XX certificate. (Afloat users access ESR Afloat at <a href="http://nsipswebafloat">http://nsipswebafloat</a> or <a href="https://www.nsips.navy.mil/">https://www.nsips.navy.mil/</a>. Choose the DOD ID CA-XX certificate. (Afloat users access ESR Afloat at <a href="https://nsipswebafloat">https://nsipswebafloat</a> or <a href="https://nsipswebafloat">https://nsipswebafloat</a>. (Afloat at <a href="https://nsipswebafloat">https://nsipswebafloat</a>. (Afloat at <a href="https://nsipswebafloat">https://nsipswebafloat</a>. (Afloat <a href="https://nsipswebafloat">https://nsipswebafloat</a>. (Afloat <a href="https://nsipswebafloat"/>htt
- From the main Menu, select Employee Self Service > Electronic Service Record > View, and then select desire category of information.
- Verify your personal and professional information.

When required by regulation (such as when updating Record of Emergency Data / Dependency Application (RED-DA) or following reenlistment), ESR data is printed on documents and submitted to Navy Personnel Command for filing in your OMPF.

- IMPORTANT: Every reenlistment should result in a number of ESR closeout documents being captured by your OMPF (reference MILPERSMAN 1070-111). This is a system-to-system upload process between NSIPS and the OMPF. Thirty to sixty days after you reenlist, if you do not see the below updated documents in your OMPF, coordinate with your CPPA:
  - ESR "Honors and Awards" (submitted to OMPF as form NAVPERS 1070/880)
  - ESR "Training Summary" (submitted to OMPF as form NAVPERS 1070/881)
  - ESR "Member Data Summary" (submitted to OMPF as form NAVPERS 1070/886)
  - ESR "History of Assignment" (submitted to OMPF as form NAVPERS 1070/605)
  - Reenlistment Contract (NAVPERS 1070/601)
  - Permanent Page 13s (NAVPERS 1070/613) (reference MILPERSMAN 1070-320)
- IMPORTANT: Your ESR is NOT used in the Selection Board Review process, although documents printed from your ESR and accepted into OMPF are viewed by Board members.

- IMPORTANT: Information not "Verified" in ESR will not populate to the above documents. You should review your ESR prior to your reenlistment for any data that has not been verified. Un-verified data in ESR should be either "Verified" or "Removed" from ESR.
- Go to the MyNavy HR website for a detailed list of documents reviewed by Selection Boards: <u>https://www.mynavyhr.navy.mil/Career-Management/Records-Management/Selection-Board-Review/</u>.

### 3. Navigating to additional websites that display important personnel and career data.

- To view C-WAY Self-Service, go to BUPERS Online at <a href="https://www.bol.navy.mil">https://www.bol.navy.mil</a> and/or coordinate with your Command Career Counselor (CCC) to verify your information is accurate and up to date.
- To access IMR and PERSTEMPO, go to BUPERS Online at <u>https://www.bol.navy.mil</u>.
- To access JST, go to <a href="https://jst.doded.mil/">https://jst.doded.mil/</a>. Verify off duty education transcripts are accurate and complete.
- To access MyNavy Assignment (MNA), go to <a href="https://mynavyassignment.navy.mil">https://mynavyassignment.navy.mil</a>. Verify information displayed on your "Sailor Info" pages.
- To access Navy eLearning, go to <u>https://learning.nel.navy.mil/</u>. Verify completed training is reflected in your ESR.
- The Navy Department Awards Web Services (NDAWS) is now under BUPERS Online (NPC Document Services). For supporting information, visit the MyNavy HR website at <a href="https://www.mynavyhr.navy.mil/Career-Management/Records-Management/Decorations-and-Medals/">https://www.mynavyhr.navy.mil/Career-Management/Records-Management/Decorations-and-Medals/</a>.

#### 4. Personnel Records Inventory and Verification Steps

- You are encouraged to review your OMPF and ESR together. This way you can verify the same kind of information at the same time. However, if you wish to review your records individually, simply complete steps for one and then return to complete steps for the other.
- Complete your inventory in its entirety and then work with your CPPA and/or points of contact provided to make necessary corrections.
  - Find **TIPS for updating Personnel Information** at the end of this document.
  - In most circumstances, you must provide supporting documentation to justify a change to your personnel information.

# Scroll down to begin your Personnel Records Review.

# **1.** Verify Personal Information: ESR Data and OMPF Documents

# Member Data Summary

| ECD                                                                                        | Data You Should Verify is Present (if applicable), Accurate and | Data Available | NOTES                                                                                                    |
|--------------------------------------------------------------------------------------------|-----------------------------------------------------------------|----------------|----------------------------------------------------------------------------------------------------|
| LJN                                                                                        | Current                                                         | and Current    |                                                                                                    |
| Member Data Summary<br>(becomes NAVPERS<br>1070/886 when printed<br>and submitted to OMPF) | Member Information                                              | YES            | <ul> <li>Verify that current "Enlisted Designator" entry matches "Warfare Qualification History" entry further down the page.</li> <li>TIP: Also verify that all earned warfare qualifications display on the MyNavy Assignment (MNA) "Sailor Info" page.</li> </ul>                                                                                                    |
| On the TOP navigation<br>bar, go to <u>Main Menu &gt;</u>                                  |                                                                 |                | <ul> <li>Verify that "NEC History" is correct (NECs can determine whether or not<br/>you obtain a desired job in MNA).</li> </ul>                                                                                                    |
| Employee Self Service ><br>Electronic Service Record<br>> View > Member Data               | Security (clearance eligibility and clearance status)           | YES            | <ul> <li>TIP: Also verify that your security clearance eligibility and status are<br/>documented in Career Waypoints (C-WAY) and MNA.</li> </ul>                                                                                                    |
| <u>Summary</u>                                                                             | Current Assignment                                              | YES            |                                                                                                    |
|                                                                                            | Personal Information                                            | YES            |                                                                                                    |
|                                                                                            | Dependents Information                                          | YES            |                                                                                                    |
|                                                                                            | Education (specifically, current AFQT scores)                   | YES            |                                                                                                    |
|                                                                                            | NEC History                                                     | YES            | <ul> <li>If an NEC is missing or is in error, request your command submit a Navy<br/>Enlisted Classification (NEC) Change Request, NAVPERS 1221-6, to Navy<br/>Personnel Command, NEC Management section (PERS 4013) at<br/>mill_nec_request@navy.mil</li> </ul>                                                                                                    |
|                                                                                            | Warfare Qualification History                                   | YES            | <ul> <li>If warfare qualifications are missing or in error, you must provide supporting documentation. If you do not have copies, look in OMPF for documentation on NAVPERS 1070/604, NAVPERS 1070/613, or in your performance evaluation, Block 43/44.</li> <li>TIP: Also verify that all earned warfare qualifications display on your ETJ and MNA "Sailor Info" pages. If they do not, submit trouble tickets via Navy311@navy.mil</li> </ul> |
|                                                                                            | Promotion History                                               | U YES          | Verify your promotion history and dates.                                                                                                    |

## Personnel Records Review (OMPF and ESR)

| OMPF                                                                            | Documents You Should Verify are Present<br>(if applicable), Accurate and Current | Form<br>Number   | Document<br>Available and<br>Current | NOTES                                                                                                    |
|---------------------------------------------------------------------------------|----------------------------------------------------------------------------------|------------------|--------------------------------------|----------------------------------------------------------------------------------------------------|
| Field Code 41<br>Security Information (not                                      | Certification of Clearance                                                       | OPNAV<br>5510/4  | YES                                  | Additional documents may include:                                                                                 |
| SF-86)                                                                          | Investigation Request                                                            | OPNAV<br>5520/1  | YES                                  | <ul> <li>Security Investigation (NAVPERS 2716)</li> <li>Classified information nondisclosure agreement</li> </ul> |
| Documents in this Field<br>Code are not provided for<br>Selection Board review. | Security Investigation Clearance Certificate                                     | OPNAV<br>5520/20 | YES<br>NO                            | <ul> <li>Non-Disclosure Agreement (SF-312)</li> <li>Termination Statement</li> <li>Revocations</li> </ul>         |

# **Dependency Data**

| FSP                              | Data You Should Verify is Present (if applicable), Accurate and | Data Available | NOTES                                                                                           |
|----------------------------------|-----------------------------------------------------------------|----------------|-------------------------------------------------------------------------------------------------|
| LSN                              | Current                                                         | and Current    |                                                                                                 |
| Dependency Data                  | Summary (Dependency Application, Dependents on Station, Place   | YES            |                                                                                                 |
| (becomes NAVPERS                 | of Marriage)                                                    | 🗌 NO           | <ul> <li>Verify NFAAS (<u>https://navyfamily.navy.mil</u>) to ensure dependency data</li> </ul> |
| 1070/602 when printed            |                                                                 |                | is current.                                                                                     |
| and submitted to OMPF)           |                                                                 |                |                                                                                                 |
|                                  | Spouse, Parents and Children/Dependents                         | T YES          |                                                                                                 |
| On the TOP navigation            |                                                                 |                |                                                                                                 |
| bar, go to <u>Main Menu &gt;</u> | Emergency Contact                                               | YES            |                                                                                                 |
| Employee Self Service >          |                                                                 | NO NO          |                                                                                                 |
| Electronic Service Record        | Beneficiary/SGLI (person who will receive unpaid pay and        | YES            |                                                                                                 |
| > View> Dependency Data          | allowances, death gratuity, etc.)                               | 🗌 NO           | • Verify SGLI beneficiaries every six months for pay purposes.                                  |
|                                  |                                                                 |                | • Update SGLI online (https://milconnect.dmdc.osd.mil). Once logged in,                         |
|                                  |                                                                 |                | select "I want to Manage my SGLI."                                                              |
|                                  |                                                                 |                | <ul> <li>Update RED/DA every time you change your SGLI beneficiaries.</li> </ul>                |
|                                  |                                                                 |                |                                                                                                 |

| OMPF                      | Documents You Should Verify are Present<br>(if applicable), Accurate and Current | Form<br>Number | Document<br>Available and<br>Current | NOTES                                                                              |
|---------------------------|----------------------------------------------------------------------------------|----------------|--------------------------------------|------------------------------------------------------------------------------------|
| Field Code 39             | Record of Emergency Data/Dependency                                              | NAVPERS        | YES                                  |                                                                                    |
| Emergency data and        | Application (RED/DA)                                                             | 1070/602       | 🗌 NO                                 | <ul> <li>NAVPERS 1070/602 and DD-93 is automatically transmitted to the</li> </ul> |
| Beneficiary slips         | Multiple documents possible.                                                     |                |                                      | OMPF via NSIPS RED/DA.                                                             |
|                           | Ensure most current signed document is                                           |                |                                      | <ul> <li>Prior to 2018, the Record of Emergency Data and the Dependency</li> </ul> |
| Documents in this Field   | viewable.                                                                        |                |                                      | Application was a combined NAVPERS 1070/602 commonly referred to                   |
| Code are not provided for | Record of Emergency Data                                                         | DD 93          | YES                                  | as "Page 2."                                                                       |
| Selection Board review.   |                                                                                  |                | 🗌 NO                                 |                                                                                    |
|                           |                                                                                  |                |                                      |                                                                                    |

## **Emergency Contact**

| ECD                              | Data You Should Verify is Present (if applicable), Accurate and | Data Available | NOTES                                                                              |
|----------------------------------|-----------------------------------------------------------------|----------------|------------------------------------------------------------------------------------|
| LJN                              | Current                                                         | and Current    |                                                                                    |
| Emergency Contact                | Emergency Contact                                               | YES            |                                                                                    |
|                                  |                                                                 | 🗌 NO           |                                                                                    |
| On the TOP navigation            | PADD (Person Authorized Direct Disposition) of Remains          | YES            |                                                                                    |
| bar, go to <u>Main Menu &gt;</u> | Verify PADD is checked.                                         |                | <ul> <li>PADD designation is extremely important for all personnel, but</li> </ul> |
| Employee Self Service >          | Update PADD via NSIPS by conducting your RED/DA update.         |                | particularly for those on deployment and IA.                                       |
| Electronic Service Record        |                                                                 |                | <ul> <li>Update PADD designation whenever your marital status changes.</li> </ul>  |
| > View > Emergency               |                                                                 |                |                                                                                    |
| <u>Contact</u>                   |                                                                 |                |                                                                                    |
|                                  |                                                                 |                |                                                                                    |

# Servicemember's Group Life Insurance

| ECD                              | Data You Should Verify is Present (if applicable), Accurate and | Data Available | NOTES                                                                   |
|----------------------------------|-----------------------------------------------------------------|----------------|-------------------------------------------------------------------------|
| ESK                              | Current                                                         | and Current    |                                                                         |
| Servicemember's Group            | SGLI Options                                                    | YES            |                                                                         |
| Life Insurance                   |                                                                 | 🗌 NO           | • Update SGLI online (https://milconnect.dmdc.osd.mil). Once logged in, |
|                                  |                                                                 |                | select "I want to Manage my SGLI."                                      |
| On the TOP navigation            | FSGLI Options                                                   | YES            |                                                                         |
| bar, go to <u>Main Menu &gt;</u> |                                                                 | 🗌 NO           | Update SGLI and FSGLI beneficiaries whenever your marital status        |
| Employee Self Service >          |                                                                 |                | changes.                                                                |
| Electronic Service Record        |                                                                 |                |                                                                         |
| <u>&gt; View &gt; SGLI</u>       |                                                                 |                |                                                                         |
|                                  |                                                                 |                |                                                                         |

| OMPF                                                                                                    | Documents You Should Verify are Present<br>(if applicable), Accurate and Current                                                                                                    | Form<br>Number                                                          | Document<br>Available and<br>Current | NOTES                                                                                                    |
|----------------------------------------------------------------------------------------------------|----------------------------------------------------------------------------------------------------|-------------------------------------------------------------------------|--------------------------------------|----------------------------------------------------------------------------------------------------|
| Field Code 43<br>Medical Documents<br>Documents in this Field<br>Code are not provided for<br>Selection Board review. | Report of Medical Examination<br>Report of Medical History<br>Servicemembers' Group Life Insurance (SGLI)<br>Election and Certificate<br>Multiple documents possible.<br>Ensure most current signed document is<br>viewable. | SF 88<br>and/or<br>DD 2808<br>SF 93<br>and/or<br>DD 2807-1<br>SGLV 8286 | YES<br>NO<br>YES<br>NO<br>YES<br>NO  | Additional documents may include:<br>• Accession documents<br>• Medical / Physical Evaluation Board (PEB) findings |

# **Thrift Savings Plan**

| ECD                              | Data You Should Verify is Present (if applicable), Accurate and | Data Available | NOTES                                                              |
|----------------------------------|-----------------------------------------------------------------|----------------|--------------------------------------------------------------------|
| ESK                              | Current                                                         | and Current    |                                                                    |
| Thrift Savings Plan              | Thrift Savings Plan Options                                     | YES            | • TSP information is available on MyPay at https://mypay.dfas.mil/ |
| On the TOP navigation            |                                                                 |                |                                                                    |
| bar, go to <u>Main Menu &gt;</u> |                                                                 |                |                                                                    |
| Employee Self Service >          |                                                                 |                |                                                                    |
| Electronic Service Record        |                                                                 |                |                                                                    |
| > View > Thrift Savings          |                                                                 |                |                                                                    |
| <u>Plan</u>                      |                                                                 |                |                                                                    |
|                                  |                                                                 |                |                                                                    |

| OMPF                                                                            | Documents You Should Verify are Present<br>(if applicable), Accurate and Current | Form<br>Number    | Document<br>Available and<br>Current | NOTES                                                                                                    |
|---------------------------------------------------------------------------------|----------------------------------------------------------------------------------|-------------------|--------------------------------------|----------------------------------------------------------------------------------------------------|
| Field Code 45<br>Personal Information                                           | Thrift Savings Plan Election                                                     | TSP-U1            |                                      | <ul> <li>TSP-U1 is completed by new accession Sailors. All other Sailors submit<br/>electronically via <u>https://mypay.dfas.mil</u></li> </ul>                                                                                                    |
| Documents in this Field<br>Code are not provided for<br>Selection Board review. | U.S. Citizenship & Immigration Verification<br>Documents                         | SUBJ<br>15/45USCI | YES                                  | <ul> <li>Possible documents include:</li> <li>Evidence of Citizenship (NAVPERS 1100/1)</li> <li>USN illicit behavior screening (NAVCRUIT 1133/65)</li> <li>TIP: You also should verify evidence of citizenship by DONCAF<br/>(Department of the Navy Central Adjudication Facility), as it impacts<br/>your ability to obtain a security clearance. Your command Security<br/>Manager will provide assistance.</li> </ul> |

## 2. Verify Training, Education and Qualifications Information: ESR Data and OMPF Documents

#### **Training Summary**

TIP: Your ETJ contains a document titled "Problems With Your Data?" that contains valuable information on how to correct education/training data.

| ESR                                                                                            | Data You Should Verify is Present (if applicable), Accurate and                                                                                                    | Data Available | NOTES                                                                                                    |
|------------------------------------------------------------------------------------------------|----------------------------------------------------------------------------------------------------|----------------|----------------------------------------------------------------------------------------------------|
|                                                                                                | Current                                                                                                    | and Current    |                                                                                                    |
| Training Summary<br>(becomes NAVPERS<br>1070/881 when printed<br>and submitted to OMPF)        | <ul> <li>Civilian Education/Degree</li> <li>Multiple entries possible.</li> <li>Dates must display as GREEN "Verified" or will not print on NAVPERS 1070/881.</li> </ul> | YES            | <ul> <li>Verify documentation of all completed courses and earned college<br/>degrees. For assistance, contact the Navy College Virtual Education<br/>Center (VEC) using one of the means identified here:<br/><u>https://www.navycollege.navy.mil/contact.htm</u></li> </ul> |
| On the TOP navigation<br>bar, go to <u>Main Menu &gt;</u><br><u>Employee Self Service &gt;</u> | Special Qualification Test Scores<br>Verify all that apply.                                                                                                    | YES            | <ul> <li>TIP: If you have re-taken the ASVAB, ensure scores are updated on the<br/>ESR Member Data Summary page.</li> </ul>                                                                                                    |
| Electronic Service Record View > Training Summary                                              | Off-Duty Education Voc / Tech Training                                                                                                    | YES            | • You must contact the organization originally responsible for entering the data. Coordinate with your CPPA for support.                                                                                                    |
|                                                                                                | Navy Service Schools / Military Training Education Courses<br>(formal schools)                                                                                           | U YES          | • You must contact the schoolhouse or personnel support organization originally responsible for entering the data. Coordinate with your CPPA for support.                                                                                                    |
|                                                                                                | Other Training courses / Instructions Completed (Navy eLearning, etc.)                                                                                                   | YES            | <ul> <li>Navy eLearning courses should update automatically.</li> <li>For other Training courses, contact the training or personnel support organization originally responsible for entering the data. Coordinate with your CPPA for support.</li> </ul>                      |
|                                                                                                | Personnel Qualification Standards (PQS)                                                                                                    | YES<br>NO      | <ul> <li>Verify PQS is documented on your NAVPERS 1070/881 Training<br/>Summary.</li> <li>For data correction, you may need to contact the organization originally<br/>responsible for entering the data. Coordinate with your CPPA for<br/>support.</li> </ul>               |
|                                                                                                | Official Certs and Quals History                                                                                                    |                | • See "A Note of Caution" below.                                                                                                    |

\*See: A Note of Caution about ESR "Official Certs and Quals History" and "Local Certs and Quals History" on next page.

### A Note of Caution about ESR "Official Certs and Quals History" and "Local Certs and Quals History"

Qualifications entered in these sections will NOT display on the printed Training Summary document (NAVPERS 1070/881) submitted to OMPF. In practical terms, this means that qualifications entered as Official or Local Certs and Quals will not be viewed by a Selection Board. To be viewed by a Selection Board, certifications and qualifications must be reentered correctly in your ESR by your servicing personnel support organization. You will be expected to provide documentation supporting all requested changes. Additionally:

- You may request that your personnel support representative print a copy of your "Official Certs and Quals History" and/or "Local Certs and Quals History" using the NSIPS Pers Clerk or Pers Supervisor role.
- You may take a screenshot of the ESR page and add as an enclosure to your Letter to the Board.

|                         | Documents You Should Verify are Present       | Form     | Document      | NOTES                                                                        |
|-------------------------|-----------------------------------------------|----------|---------------|------------------------------------------------------------------------------|
| OMPF                    | (if applicable), Accurate and Current         | Number   | Available and |                                                                              |
|                         |                                               |          | Current       |                                                                              |
| Field Code 36           | Enlisted Qualifications History               | NAVPERS  | YES           |                                                                              |
| Training and Education  | Form disestablished in 2010 and replaced by   | 1070/604 | NO NO         | Additional documents may include:                                            |
|                         | NAVPERS 1070/881.                             |          |               | <ul> <li>Individual citations for training, qualifications</li> </ul>        |
| Documents in this Field | Multiple documents possible.                  |          |               | College transcript and diploma                                               |
| Code are provided for   | Training, Education and Qualification History | NAVPERS  | YES           | Completion certificates for courses not documented on NAVPERS                |
| Selection Board review. | Form printed from ESR following reenlistment. | 1070/881 | 🗌 NO          | 1070/604, NAVPERS 1070/881, or NAVPERS 1070/886                              |
|                         | Multiple documents possible.                  |          |               | <ul> <li>Language Proficiency (SUBJ 36LAB)</li> </ul>                        |
|                         | Member Data Summary                           | NAVPERS  | YES           | Marksmanship (SUBJ 36OAM)                                                    |
|                         | Form printed from ESR following reenlistment. | 1070/886 | 🗌 NO          |                                                                              |
|                         | Multiple documents possible.                  |          |               | NOTE: The Joint Service Transcript (JST) office has sole authority to submit |
|                         |                                               |          |               | official transcripts/diplomas/certificates to your OMPF. For additional      |
|                         |                                               |          |               | information contact jst@doded.mil                                            |
|                         |                                               |          |               |                                                                              |

### Personnel Qualification Standards (PQS)

| ESR                                                                                                    | Data You Should Verify is Present (if applicable), Accurate and<br>Current                                                                                                    | Data Available<br>and Current | NOTES                                                                                                    |
|----------------------------------------------------------------------------------------------------|----------------------------------------------------------------------------------------------------|-------------------------------|----------------------------------------------------------------------------------------------------|
| Personnel Qualification<br>Standards<br>On the TOP navigation<br>bar, go to <u>Main Menu &gt;</u><br><u>Employee Self Service &gt;</u><br><u>Electronic Service Record</u><br><u>&gt; View &gt; PQS</u> | <ul> <li>Personnel Qualification Standards</li> <li>Data displayed may have been entered by a personnel clerk, or may have been received from another system, such as NTMPS/Electronic Training Jacket or R-ADMIN.</li> <li>PQS must display as GREEN "Verified" or will not print on NAVPERS 1070/881.</li> </ul> | YES<br>NO                     | <ul> <li>Verify PQS is documented on your NAVPERS 1070/881 Training<br/>Summary.</li> <li>For data correction, you may need to contact the organization originally<br/>responsible for entering the data in your ESR. Coordinate with your<br/>CPPA for support.</li> </ul> |

### **Course Data**

| ECD                              | Data You Should Verify is Present (if applicable), Accurate and | Data Available | NOTES                                                                                 |
|----------------------------------|-----------------------------------------------------------------|----------------|---------------------------------------------------------------------------------------|
| ESN                              | Current                                                         | and Current    |                                                                                       |
| Course Data                      | Course Information                                              | YES            |                                                                                       |
|                                  | Data displayed may have been entered by a personnel clerk,      | 🗌 NO           | <ul> <li>Includes formal courses from Navy Service Schools, Navy eLearning</li> </ul> |
| On the TOP navigation            | or may have been received from another system – such as         |                | courses completed online, command-delivered training, and off-duty                    |
| bar, go to <u>Main Menu &gt;</u> | NTMPS/Electronic Training Jacket (ETJ) and Navy                 |                | education such as college courses.                                                    |
| Employee Self Service >          | College/Joint Service Transcript (JST).                         |                |                                                                                       |
| Electronic Service Record        | Course Data must display as GREEN "Verified" or will not        |                |                                                                                       |
| > View > Course Data             | print on NAVPERS 1070/881.                                      |                |                                                                                       |
|                                  |                                                                 |                |                                                                                       |

### **Education Data**

| ESR                                                                                                    | Data You Should Verify is Present (if applicable), Accurate and                                                                                                    | Data Available | NOTES |
|----------------------------------------------------------------------------------------------------|----------------------------------------------------------------------------------------------------|----------------|-------|
| ESR<br>Education Data<br>On the TOP navigation<br>bar, go to <u>Main Menu &gt;</u><br><u>Employee Self Service &gt;</u><br><u>Electronic Service Record</u><br><u>&gt; View &gt; Training,</u><br><u>Education, Quals. Click</u> | Current         Professional Education <ul> <li>             Data displayed may have been entered by a personnel clerk, or may have been received from another system – such as NTMPS/Electronic Training Jacket (ETJ) and Navy College/Joint Service Transcript (JST).</li> <li>             Education data must display as GREEN "Verified" or will not print on NAVPERS 1070/881.       </li></ul> | and Current    |       |
| Education Data                                                                                                    |                                                                                                    |                |       |

# 3. Verify Performance Information: ESR Data and OMPF Documents

### **Court Memorandum**

| FCP                              | Data You Should Verify is Present (if applicable), Accurate and | Data Available | NOTES |
|----------------------------------|-----------------------------------------------------------------|----------------|-------|
| LJK                              | Current                                                         | and Current    |       |
| Court Memorandum                 | Court Memorandum                                                | YES            |       |
|                                  | Depending on your personal and professional performance,        | 🗌 NO           |       |
| On the TOP navigation            | it is possible that this panel will be empty of data.           |                |       |
| bar, go to <u>Main Menu &gt;</u> |                                                                 |                |       |
| Employee Self Service >          |                                                                 |                |       |
| Electronic Service Record        |                                                                 |                |       |
| > View > Court                   |                                                                 |                |       |
| <u>Memorandum</u>                |                                                                 |                |       |
|                                  |                                                                 |                |       |

## **Record of Unauthorized Absence**

| FSR                              | Data You Should Verify is Present (if applicable), Accurate and | Data Available | NOTES |
|----------------------------------|-----------------------------------------------------------------|----------------|-------|
| LSN                              | Current                                                         | and Current    |       |
| Record of Unauthorized           | Unauthorized Absence                                            | YES            |       |
| Absence                          | Depending on your personal and professional performance,        | 🗌 NO           |       |
|                                  | it is possible that this panel will be empty of data.           |                |       |
| On the TOP navigation            |                                                                 |                |       |
| bar, go to <u>Main Menu &gt;</u> |                                                                 |                |       |
| Employee Self Service >          |                                                                 |                |       |
| Electronic Service Record        |                                                                 |                |       |
| > View > Unauthorized            |                                                                 |                |       |
| Absence                          |                                                                 |                |       |
|                                  |                                                                 |                |       |

| OMPF                    | Documents You Should Verify are Present<br>(if applicable), Accurate and Current            | Form<br>Number | Document<br>Available and<br>Current | NOTES                                                                              |
|-------------------------|---------------------------------------------------------------------------------------------|----------------|--------------------------------------|------------------------------------------------------------------------------------|
| Field Code 38           | Miscellaneous, if applicable.                                                               |                | YES                                  |                                                                                    |
| Adverse Information     | Depending on your personal and professional<br>performance, it is possible that you have no |                | □ NO                                 | Possible documents include:<br>• Record of Unauthorized Absence (NAVPERS 1070/606) |
| Documents in this Field | adverse documents. If this is the case, Field                                               |                |                                      | <ul> <li>Court memorandum (NAVPERS 1070/607)</li> </ul>                            |
| Code are provided for   | Code 38 will not display.                                                                   |                |                                      | <ul> <li>Drug and Alcohol Abuse Report (OPNAV 5350/7)</li> </ul>                   |
| Selection Board review. |                                                                                             |                |                                      | <ul> <li>Administrative Remarks (NAVPERS 1070/613)</li> </ul>                      |
|                         |                                                                                             |                |                                      | Punitive letters                                                                   |
|                         |                                                                                             |                |                                      | <ul> <li>Civil conviction/probation report</li> </ul>                              |
|                         |                                                                                             |                |                                      | Adverse case files                                                                 |

#### **Honors and Awards**

#### U.S. Navy Awards has transitioned to BUPERS Online.

- BUPERS Online (BOL) Navy Department Awards Web Service (NDAWS) is the authoritative source for Navy Personal, Unit, Campaign, and Expeditionary medals data. All Active Duty and Selected Reserve personnel have BOL access and therefore have access to NDAWS.
- For more information: <u>https://www.mynavyhr.navy.mil/Career-Management/Records-Management/Decorations-and-Medals/</u>

| ESR                                                                                                    | Data You Should Verify is Present (if applicable), Accurate and<br>Current                                                                                                    | Data Available<br>and Current | NOTES                                                                                                    |
|----------------------------------------------------------------------------------------------------|----------------------------------------------------------------------------------------------------|-------------------------------|----------------------------------------------------------------------------------------------------|
| Honors and Awards<br>(becomes NAVPERS<br>1070/880 when printed<br>and submitted to OMPF)<br>On the TOP navigation<br>bar, go to Main Menu ><br>Employee Self Service ><br>Electronic Service Record<br>> View > Honors and<br>Awards | <ul> <li>Honors and Awards</li> <li>1. Awards managed in NSIPS ESR by the Command Admin or<br/>Personnel representative include: Campaign, Expeditionary,<br/>and Service (CE&amp;S) and Unit Decorations.</li> <li>Multiple entries possible.</li> <li>Awards must display as GREEN "Verified" or will not print on<br/>NAVPERS 1070/880.</li> </ul> | YES<br>NO                     | <ul> <li>Verify Good Conduct awards are correct, especially if you have broken service.</li> <li>Flag Letters of Commendation (FLOC) entered directly into ESR are identified by the acronym LOCF.</li> <li>If you have more than one GWOTEM, you may be able to convert one to an Iraq Campaign Medal, if you were in the region.</li> <li>Review each command in which you have served and identify all the campaign medals each command may have earned that are not in your record. Sources of information about unit awards for which you may be eligible include NDAWS ("Search Awards"), Command websites, and message traffic.</li> </ul>                                                                                                    |
|                                                                                                    | <ul> <li>Honors and Awards</li> <li>Awards managed in NDAWS by the Command's NDAWS<br/>Administrator, NPC Awards Office, or DON Awards Office<br/>include: Navy Achievement Medal and higher.</li> <li>Multiple entries possible.</li> <li>Awards must display as GREEN "Verified" or will not print on<br/>NAVPERS 1070/880.</li> </ul>              | ☐ YES<br>☐ NO                 | <ul> <li>An award entered into NDAWS should reflect in ESR the following week.</li> <li>For subsequent awards, if the certificate/citation states "STAR IN LIEU<br/>OF THE NTH AWARD" the nth award number should be listed in the<br/>award number column.</li> <li>If the certificate/citation has the wrong nth award, request the<br/>awarding authority to re-issue the certificate/citation. If NDAWS is not<br/>corrected after a week of you receiving the reissued certificate/citation,<br/>provide a copy of the re-issued certificate/citation to your current<br/>command's NDAWS Administrator to correct the award in NDAWS.</li> <li>TIP: Your current command's NDAWS Administrator can add missing or<br/>correct awards issued by a previous command, referencing a copy of<br/>the OPNAV 1650 and the issued/reissued certificate/citation.</li> <li>TIP: Find additional procedures on the MyNavy HR website at<br/>https://www.mynavyhr.navy.mil/Career-Management/Records-<br/>Management/Decorations-and-Medals/</li> <li>TIP: Corrections to OSR/PSR can be performed only by BUPERS 072<br/>(mill p33awards@navy.mil), not by NDAWS Administrators or the NPC<br/>Awards office.</li> </ul> |

# Personnel Records Review (OMPF and ESR)

| OMPF                                                                                                    | Documents You Should Verify are Present<br>(if applicable), Accurate and Current                                                                                                    | Form<br>Number      | Document<br>Available and<br>Current | NOTES                                                                                                    |
|----------------------------------------------------------------------------------------------------|----------------------------------------------------------------------------------------------------|---------------------|--------------------------------------|----------------------------------------------------------------------------------------------------|
| Field Code 37<br>Decorations, Medals and<br>Awards<br>Documents in this Field<br>Code are provided for<br>Selection Board review. | Honors and Awards<br><ul> <li>Form printed from ESR following reenlistment.</li> <li>Multiple documents possible.</li> </ul> Individual citations for awards <ul> <li>Multiple documents possible.</li> <li>All joint service awards include two documents: the award certificate and the narrative write-up.</li> </ul> | NAVPERS<br>1070/880 | YES<br>NO<br>YES<br>NO               | <ul> <li>Additional documents may include: entitlement letters, weapons qualification letters</li> <li>Use NDAWS to identify campaign medals and service awards prior commands may have earned that are not in your record.</li> <li>Corrections to documents entered via NDAWS after May 2020, to include requests to remove duplicates, must be directed to the NPC Awards Office. For more information visit:<br/>https://www.mynavyhr.navy.mil/Career-Management/Records-Management/Decorations-and-Medals/</li> </ul> |

# **FITREP/Evaluation**

| ECD                              | Data You Should Verify is Present (if applicable), Accurate and | Data Available | NOTES                                                                                 |
|----------------------------------|-----------------------------------------------------------------|----------------|---------------------------------------------------------------------------------------|
| ESK                              | Current                                                         | and Current    |                                                                                       |
| FITREP/Evaluation                | FITREP/Evaluation                                               | YES            |                                                                                       |
|                                  | Click <u>View All</u> to see all available data.                | 🗌 NO           | <ul> <li>Verify continuity, ensuring no missing evaluations and no gaps in</li> </ul> |
| On the TOP navigation            | You should see at least one performance report per year.        |                | reporting periods.                                                                    |
| bar, go to <u>Main Menu &gt;</u> |                                                                 |                | • An individual continuity report may be reviewed on BUPERS Online. Log               |
| Employee Self Service >          |                                                                 |                | in, then select CCA/FITREP/Eval Reports > Performance Evaluation                      |
| Electronic Service Record        |                                                                 |                | Continuity Report.                                                                    |
| > View > Fitness Report          |                                                                 |                |                                                                                       |
|                                  |                                                                 |                |                                                                                       |

| OMPF                                               | Documents You Should Verify are Present<br>(if applicable), Accurate and Current                                                                                                    | Form<br>Number                                     | Document<br>Available and<br>Current | NOTES                                                                                                    |
|----------------------------------------------------|----------------------------------------------------------------------------------------------------|----------------------------------------------------|--------------------------------------|----------------------------------------------------------------------------------------------------|
| Field Code 35<br>Enlisted Performance<br>Documents | Evaluation Report & Counseling Record (E7-E9)                                                                                                    | NAVPERS<br>1616/27<br>and/or<br>NAVPERS<br>1616/8  | U YES                                | Additional documents may include:<br>• Letter of Extension (on evaluations)<br>• Service member rebuttal<br>• Evaluation Roport & Counceling Record Administrative Change (SUR)                                                                  |
| Code are provided for<br>Selection Board review.   | <ul> <li>Evaluation Report &amp; Counseling Record (E1-E6)</li> <li>At least one per year.</li> <li>Note: Performance Information<br/>Memorandum (PIM) are not filed in OMPF.</li> </ul> | NAVPERS<br>1616/24<br>and/or<br>NAVPERS<br>1616/26 | ☐ YES<br>☐ NO                        | <ul> <li>Statement in Lieu of Missing Service</li> <li>TIP: Corrections to FITREP/Evaluations must be reported to PERS-32. For more information visit: <u>https://www.mynavyhr.navy.mil/Career-Management/Performance-Evaluation/</u></li> </ul> |

# 4. Verify Professional Information: ESR Data and OMPF Documents

# **History of Assignments**

| ECD                                                                                                    | Data You Should Verify is Present (if applicable), Accurate and | Data Available | NOTES                                                                                                    |
|----------------------------------------------------------------------------------------------------|-----------------------------------------------------------------|----------------|----------------------------------------------------------------------------------------------------|
| ESK                                                                                                    | Current                                                         | and Current    |                                                                                                    |
| History of Assignments<br>(becomes NAVPERS<br>1070/605 when printed<br>and submitted to OMPF)<br>On the TOP navigation<br>bar, go to Main Menu > | History of Assignments                                          |                | <ul> <li>Your History of Assignments will affect what command awards you receive.</li> <li>Your History of Assignments may impact eligibility for benefits associated with having served in a specific geographic regions (e.g., medical issues developed from service during foreign wars).</li> </ul>                                                                                                    |
| Employee Self Service ><br>Electronic Service Record<br>> View > History of<br>Assignments                                                       |                                                                 |                | <ul> <li>For Selected Reserve (SELRES):</li> <li>By policy, Inactive Duty Training (IDT) unit assignments, mobilizations, Training Reserve Unit Identification Code (TRUIC), and separation changes are reflected on the NAVPERS 1070/605, but not AT history.</li> <li>For Annual Training (AT) history, maintain a personal record for future reference.</li> <li>If supporting documentation is required, obtain information from: <ul> <li>Navy Reserve Order Writing System (NROWS) at <a href="https://nrows.dc3n.navy.mil/nrows/secure/login.jsp">https://nrows.dc3n.navy.mil/nrows/secure/login.jsp</a></li> <li>Reserve Force Manpower Tools (RFMT) at <a href="https://rfmt.private.navyreserve.navy.mil/#/">https://rfmt.private.navyreserve.navy.mil/#/</a></li> <li>BUPERS Online (BOL) Continuity and Cumulative Average (CCA) Reporting at <a href="https://www.bol.navy.mil/CCA/">https://www.bol.navy.mil/CCA/</a></li> </ul> </li> </ul> |

| OMPF                                                                        | Documents You Should Verify are Present<br>(if applicable), Accurate and Current | Form<br>Number      | Document<br>Available and<br>Current | NOTES                                                                                                    |
|-----------------------------------------------------------------------------|----------------------------------------------------------------------------------|---------------------|--------------------------------------|----------------------------------------------------------------------------------------------------|
| Field Code 31<br>Classification and<br>Assignment                           | History of Assignments                                                           | NAVPERS<br>1070/605 | U YES                                | Additional documents may include:<br>• Enlisted Classification Record (NAVPERS 1070/603) (inactive form) |
| Documents in this Field<br>Code are provided for<br>Selection Board review. |                                                                                  |                     |                                      |                                                                                                    |

# 5. Verify Service Obligations and Agreements: ESR Data and OMPF Documents

## **Service Obligations and Agreements**

| ECD                              | Data You Should Verify is Present (if applicable), Accurate and | Data Available | NOTES |
|----------------------------------|-----------------------------------------------------------------|----------------|-------|
| ESK                              | Current                                                         | and Current    |       |
| Other Personal                   | Current Contract Information (EAOS, Extensions, etc.)           | YES            |       |
| Information                      |                                                                 | 🗌 NO           |       |
|                                  | Extensions                                                      | YES            |       |
| On the TOP navigation            |                                                                 | NO NO          |       |
| bar, go to <u>Main Menu &gt;</u> | Contract History                                                | YES            |       |
| Employee Self Service >          |                                                                 | 🗌 NO           |       |
| Electronic Service Record        |                                                                 |                |       |
| > View > Service                 |                                                                 |                |       |
| Obligations                      |                                                                 |                |       |
|                                  |                                                                 |                |       |

| OMPF                                                                        | Documents You Should Verify are Present<br>(if applicable), Accurate and Current | Form<br>Number                             | Document<br>Available and<br>Current | NOTES                                                                                                    |
|-----------------------------------------------------------------------------|----------------------------------------------------------------------------------|--------------------------------------------|--------------------------------------|----------------------------------------------------------------------------------------------------|
| Field Code 30<br>Procurement                                                | Enlistment/Reenlistment Document                                                 | DD 4                                       | YES                                  | Additional documents may include:                                                                                                    |
| Documents in this Field<br>Code are provided for<br>Selection Board review. | Immediate Reenlistment Contract                                                  | NAVPERS<br>1070/601<br>NAVPERS<br>1070/621 | YES     NO     YES     YES     NO    | <ul> <li>NAVCRUIT and MEPS enlistment forms</li> <li>Enlistment Annex(es), Guarantees (NAVCRUIT 1133/52)</li> <li>Bonus documentation (NAVPERS 1133/9)</li> <li>Agreement to Recall or Extend Active Duty (NAVPERS 1070/622)</li> <li>Statements of Understanding</li> <li>Montgomery GI Bill (DD 2366)</li> </ul> |

## Personnel Records Review (OMPF and ESR)

| OMPF                    | Documents You Should Verify are Present<br>(if applicable), Accurate and Current | Form<br>Number | Document<br>Available and | NOTES                                                                             |
|-------------------------|----------------------------------------------------------------------------------|----------------|---------------------------|-----------------------------------------------------------------------------------|
|                         |                                                                                  |                | Current                   |                                                                                   |
| Field Code 33           | Certificate of Release or Discharge from Active                                  | DD 214         | YES                       |                                                                                   |
| Separation and          | Duty                                                                             |                | 🗌 NO                      | • Only NAVPERS 1070/615 "Service 2" copy is maintained in OMPF. The               |
| Retirement              | Record of Discharge from U.S. Naval Reserve                                      | NAVPERS        | YES                       | "Member" and "Service 4" copy is provided by the issuing command                  |
|                         |                                                                                  | 1070/615       | 🗌 NO                      | upon your release/discharge from Active Duty.                                     |
| Documents in this Field |                                                                                  |                |                           |                                                                                   |
| Code are provided for   |                                                                                  |                |                           | Additional documents may include:                                                 |
| Selection Board review. |                                                                                  |                |                           | <ul> <li>Career Status Bonus election (NAVPERS 7220/9) (inactive Form)</li> </ul> |
|                         |                                                                                  |                |                           | Statements of Service                                                             |
|                         |                                                                                  |                |                           | Separation Orders                                                                 |
|                         |                                                                                  |                |                           | Reserve retirement point credit reports                                           |
|                         |                                                                                  |                |                           | Reserve "20-Year Letter"                                                          |
|                         |                                                                                  |                |                           |                                                                                   |

| OMPF                                                                        | Documents You Should Verify are Present<br>(if applicable), Accurate and Current | Form<br>Number  | Document<br>Available and<br>Current | NOTES                                                         |
|-----------------------------------------------------------------------------|----------------------------------------------------------------------------------|-----------------|--------------------------------------|---------------------------------------------------------------|
| Field Code 34<br>Miscellaneous                                              | Record of Military Processing                                                    | DD 1966         |                                      | Additional documents may include:                             |
| Professional Service<br>History                                             | Drug and alcohol abuse statement of<br>understanding                             | OPNAV<br>5350/1 |                                      | <ul> <li>Professional History – Misc. (SUBJ 34MPS)</li> </ul> |
| Documents in this Field<br>Code are provided for<br>Selection Board review. | Questionnaire for National Security (if required)                                | SF 86           | YES<br>NO                            |                                                               |

# 6. Verify Administrative Remarks: ESR Data and OMPF Documents

## **Administrative Remarks**

| ECD                              | Data You Should Verify is Present (if applicable), Accurate and | Data Available | NOTES |
|----------------------------------|-----------------------------------------------------------------|----------------|-------|
| ESK                              | Current                                                         | and Current    |       |
| Administrative Remarks           | Permanent Page 13                                               | YES            |       |
| (Becomes NAVPERS                 | Multiple entries possible.                                      | 🗌 NO           |       |
| 1070/613 when printed.           | Temporary Page 13                                               | T YES          |       |
| Permanent Page 13s are           | Generated and retained by the command.                          |                |       |
| submitted to OMPF.)              | Some documents removed upon transfer, others removed            |                |       |
|                                  | upon reenlistment.                                              |                |       |
| On the TOP navigation            | Multiple entries possible.                                      |                |       |
| bar, go to <u>Main Menu &gt;</u> |                                                                 |                |       |
| Employee Self Service >          |                                                                 |                |       |
| Electronic Service Record        |                                                                 |                |       |
| > View > Administrative          |                                                                 |                |       |
| <u>Remarks</u>                   |                                                                 |                |       |
|                                  |                                                                 |                |       |

| OMPF                                                                                                    | Documents You Should Verify are Present<br>(if applicable), Accurate and Current                                                                                                    | Form<br>Number      | Document<br>Available and<br>Current | NOTES |
|----------------------------------------------------------------------------------------------------|----------------------------------------------------------------------------------------------------|---------------------|--------------------------------------|-------|
| Field Code 32<br>Administrative Remarks<br>Documents in this Field<br>Code are provided for<br>Selection Board review. | <ul> <li>Administrative Remarks ("Page 13")</li> <li>Multiple documents possible.</li> <li>Includes permanent documents generated by the command and forwarded via your personnel support organization.</li> </ul> | NAVPERS<br>1070/613 | YES                                  |       |

## **TIPS for Updating Personnel Information**

For updates and corrections to your personnel records – whether working with your Command Pay and Personnel Administrator (CPPA), Personnel Office, personnel support organization, or a Help Desk – you must provide documentation to support your request. For this reason, you should maintain copies of your professional achievements, including awards, training records, certifications and qualifications, performance reports and other important documents.

CAUTION: Navy personnel records contain Personally Identifiable Information (PII) that can be used to steal your personal identity.

- Store all documents whether paper or electronic in a safe and secure space.
- In ALL email correspondence containing PII, you are strongly encouraged to DIGITALLY SIGN \*and\* ENCRYPT your email. Do NOT use PII (such as last four of your SSN) in the email subject line, as text in the subject line is not encrypted.

#### **Official Military Personnel File (OMPF)**

- For updates and corrections to OMPF, follow guidance provided on the MyNavy HR website at <a href="https://www.mynavyhr.navy.mil/">https://www.mynavyhr.navy.mil/</a>
  - Go to <a href="https://www.mynavyhr.navy.mil/Career-Management/Records-Management/Military-Personnel-Records/Document-Correction/">https://www.mynavyhr.navy.mil/Career-Management/Records-Management/Military-Personnel-Records/Document-Correction/</a>
  - Go to <a href="https://www.mynavyhr.navy.mil/Career-Management/Records-Management/Military-Personnel-Records/Document-Submission/">https://www.mynavyhr.navy.mil/Career-Management/Records-Management/Military-Personnel-Records/Document-Submission/</a>
     NOTE: Some documents must be submitted by the official authority and not by the member (see information provided via above links).
- For a complete list of OMPF Field Codes:
  - Go to https://www.mynavyhr.navy.mil/Career-Management/Records-Management/Military-Personnel-Records/
  - Under <u>Helpful Links</u>, click <u>Retain / Delete List</u> to open the Excel file.
  - In the Excel document, select "Status" (column G) and in the dropdown, select "Active" for a tailored view of the active documents that can be found in the OMPF.
  - Select "ENL FC" (column F), then select one (or more) Field Code(s) at a time and verify this list for OMPF completeness and accuracy.

### **Electronic Service Record (ESR)**

- For updates and corrections to ESR, first contact your CPPA, Personnel Office, or Command Career Counselor (CCC).
- If unable to resolve the issue, your CPPA will coordinate with your personnel support organization to obtain required assistance.
- If your servicing personnel support organization is unable to resolve the issue you should contact one of the following:
  - MyNavy Career Center (MNCC) at <u>https://www.mynavyhr.navy.mil/Support-Services/MyNavy-Career-Center</u>
  - NSIPS Help Desk at 877-589-5991, DSN 312-647-5442, or nsipshelpdesk.fcm@navy.mil
  - NPC, PERS-23 (Personnel Service Operations/Navy Pay & Personnel Center (NPPSC)) at PERS23 Admin@navy.mil
- In many cases, data reflected in ESR is obtained from other systems and cannot be corrected within the ESR itself. For example:
  - Education, College and University information comes from the Navy Campus Management Information System (NCMIS)
  - Advancement information comes from the Enlisted Master File (EMF)
  - Navy Enlisted Classification Code (NEC) comes from the Enlisted Master File (EMF)

 Training, Certification and Qualification information comes from multiple systems including the Fleet Training Management and Planning System (FLTMPS) and can be viewed via your Electronic Training Jacket (ETJ)

**TIP**: Much of the information displayed in the Electronic Training Jacket (ETJ) is provided to the ESR. Therefore, it is possible that you can use an ETJ information sheet called "Problems With Your Data?" to identify sources of ETJ data that are also displayed in the ESR. The ETJ "Problems With Your Data?" information sheet is updated routinely and identifies data systems and points of contact for many of the personnel and training systems. Access the file by using the hyperlink provided at the bottom of ETJ pages.

### A Special Note about Reenlistment

Thirty to sixty days after you reenlist, verify your Personnel Office or servicing personnel support organization has properly "closed out" your ESR and updated your OMPF. If you do not see the following updated documents in your OMPF, contact your Personnel Office or personnel support organization, via your CPPA.

The following documents are updated in OMPF only upon completion of an enlistment:

- ESR "Honors and Awards" (submitted to OMPF as form NAVPERS 1070/880)
- ESR "Training Summary" (submitted to OMPF as form NAVPERS 1070/881)
- ESR "Member Data Summary" (submitted to OMPF as form NAVPERS 1070/886)
- ESR "History of Assignment" (submitted to OMPF as form NAVPERS 1070/605)
- Reenlistment Contract (NAVPERS 1070/601)
- Permanent Page 13s (NAVPERS 1070/613) (reference MILPERSMAN 1070-320)

Reference: <u>https://www.mynavyhr.navy.mil/Career-Management/Records-Management/Military-Personnel-Records/Enlisted-Record-Update/</u>.